## 電子マネー端末(032端末) 金額設定変更マニュアル

|    | 作成者: トッパン・フォームズ(株) 三浦                                                                                                    |          |                                                                                                    |  |
|----|----------------------------------------------------------------------------------------------------|----------|----------------------------------------------------------------------------------------------------|--|
| 項番 |                                                                                                    | 実施場所     | 備考                                                                                                    |  |
| 1  | PC本体にディスプレイをつなぐ                                                                                                    | バックヤードPC | <ul> <li>・ディスプレイがない店舗は、ノートPCより以下方法でリモートデスクトップにて接続する</li> <li>&lt;リモートデスクトップ接続方法&gt;</li> <li>▼Windows10の場合 <ol> <li>「スタート」画面にて、「すべてのアプリ」をクリック</li> <li>「すべてのアプリ」にて項目の「W」に「Windowsアクセサリ」があるのでそちらをクリック</li> <li>「Windowsアクセサリ」をクリックし展開すると「リモートデスクトップ接続」があるので<br/>そちらをクリック</li> <li>「リモートデスクトップ接続」画面が表示されるので「コンピューター(C):」に以下の<br/>IPアドレスを入力</li> <li>IPアドレス: 192.168.10.2</li> <li>ユーザー名: mamma-user01 ※ユーザー名はデフォルトで表示されます</li> <li>「接続(N)」ボタンを押す</li> </ol> </li> </ul> |  |
|    | 決済アプリ(MarlinHostApp)が起動していることを確認する                                                                                                    |          |                                                                                                    |  |
| 2  | MarlinHostApp       F         ファイル(E)       ソール(I)         デバイスID       ジリアル         1       192.166.10.100         1       192.166.10.100         2       192.166.10.100         3       E 822202         4       E 60F 7800         50F 234F       192.168.10.108         5       30F 234F         192.168.10.108       Connected         5       30F 234F         192.168.10.108       Connected         6       30F 034F         7 458.183       192.168.10.108         9       192.168.10.108         192.168.10.108       Connected         9       192.168.10.108         192.168.10.108       Dirconnect         7/1/1.248.85/f         7/1/1.248.85/f         7/1/1.248.85/f         7/1/1.248.85/f         7/1/1.248.85/f | バックヤードPC | ・決済アプリが立ち上がっていない場合は、PCを再起動してください<br>(決済アプリはスタートアップで自動で起動する設定になっています)                                                                                                    |  |
|    | 金額変更したい対象の端末(IPアドレス下3桁で判別)を選択し、「デバイス設定」ボタンを押下                                                                                                    |          |                                                                                                    |  |
| 3  | デパイスID       シリアル       IPアドレス       スラータス         1       192.168.10.100       Disconnect         2       0F00AB2C       192.168.10.102       Connected         3       E382000       192.168.10.102       Connected         4       E50F2800       192.168.10.102       Connected         5       35E234BF       192.168.10.102       Connected         5       30F09726       192.168.10.102       Connected         7       45918985       192.168.10.102       Connected         9       192.168.10.102       Connected       デバイス測算能         9       192.168.10.102       Connected       デバイス測算能                                                                                                    | バックヤードPC |                                                                                                    |  |
|    | 「コインランドリー」タブにて、以下のパラメータを設定し、OKボタンを押す。<br>基本金額 : 1パルスあたりの金額<br>最大金額 : 金額設定可能な上限<br>最小金額 : 金額設定可能な下限                                                                                                    |          | 例1) 洗濯機400円固定の場合<br>基本金額:100                                                                                                    |  |
| 4  | デバイス設定     ズ       デバイス設定     コインランドリー       基本金録     100       最大金額     1500       人りレス間     120       バリレス間     120       OK     キャンセル                                                                                                    | バックヤードPC | <ul> <li>最大金額:400</li> <li>最小金額:400</li> <li>例2) 乾燥機(100円~1,000円)の場合</li> <li>基本金額:100</li> <li>最大金額:1000</li> <li>最小金額:100</li> </ul>                                                                                                    |  |
|    | 決済アプリ画面で、対象端末が「Connected」になっている場合は、「デバイス接続断」ボタンを押下し、<br>一旦「Disconnect」状態にする                                                                                                    |          |                                                                                                    |  |
| 5  |                                                                                                    | バックヤードPC | ※この時点では金額の設定変更は反映されていません。ご注意ください。                                                                                                    |  |

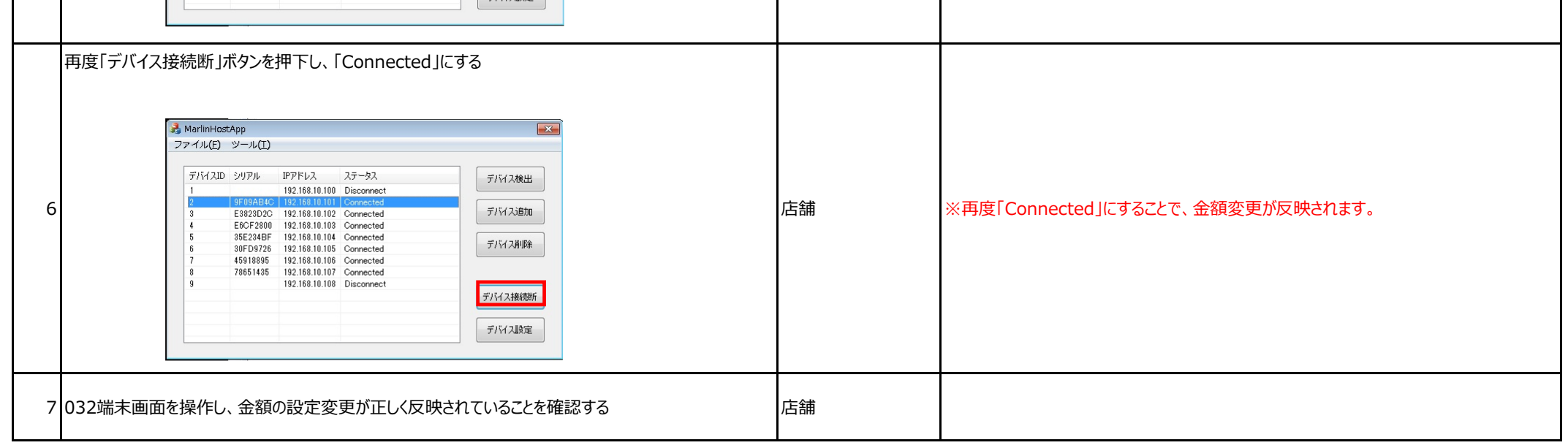